# Wherescape 3d DV Model Automation Deployment to Red Repository

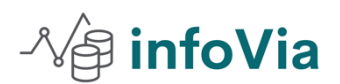

By Rathi Ramachandran May 1,2022

This document explains the complete command line example code to automate the wherescape **3d XML mode deployment** to **red repository** through the scheduler **by using the batch script**.

### Exporting to 3d xml red command Example

Red export

-r Repository name (3d Repository name not the red repository)

-c category

Below are the main 3d model categories

- 1. Data vault design
- 2. Data Vault
- 3. Business vault
- 4. Load and staging
- 5. Business vault development
- 6. Red Export
- 7. EDW
- 8. Star schema

-m Model name

-v version (1.0,1.2)

-g Group – Group name

-o name of the 3d xml file

[-f] (Force overwrite)

#### Example

cd "C:\Program Files\WhereScape\WhereScape 3D>"

jre\bin\Java -Xmx512m -XX:MaxMetaspaceSize=512m -splash: -jar "WhereScape-3D-HEAD-bundle.jar" redexport -r "3d Repository name "

- -c "RED export"
- -m "model name"

-v "1.0.1"

-o "C:\Data Vault\3d Exports\Myfirstvalut.xml"

[-f]

#### **Exporting to Red repository command line**

WhereScape RED provides a dedicated command line interface called **REDCLI** which enables you to perform command functions. The **REDCLI** tool is available in the RED Windows installation directory. This tool can be called from 3rd party applications or Windows scripting languages to perform common functions.

In this mode, you have a file containing a series of **REDCLI** actions that are executed sequentially. One use case is loading an enablement pack of templates, data type mapping sets, database function sets. This is particularly useful if you want to repeat a set of actions in multiple RED repositories.

redcli deployment

deploy --xml-filename "M:\Data Vault\3d Exports\ Myfirstvalut.xml "

--meta-dsn "DSN\_repository name"

--meta-dsn-arch 64

--meta-database "Database server name"

#### Step by step procedure to automate the 3d xml model to red repository.

Step 1: open wherescape RED. Go to the Host script. Right click on New Object

|          | uure                                    |
|----------|-----------------------------------------|
| 🗸 📑 Host | Script                                  |
| 📮 C      | New Object                              |
| 📑 da     | t New Object (from Version)             |
| E D      | /F<br>Collapse                          |
| 📮 re     | List Source Mappings                    |
| 📑 S      | л — — — — — — — — — — — — — — — — — — — |
| 📮 S(     | F Copy Objects to Another Project       |
| 📮 So     | F Paste Objects from Another Project    |
| 📑 S(     | Project Object Maintenance              |
|          |                                         |

Step 1: Provide the script name "Model\_Deplyment"

| Define the Type and    | Name of the New Object.                  |                |
|------------------------|------------------------------------------|----------------|
| Specific information f | or each object type is defined in subseq | quent screens. |
| Object Type:           | Host Script                              | ~              |
| Object Name:           | I                                        |                |
|                        |                                          |                |
|                        |                                          |                |
|                        |                                          |                |
|                        |                                          |                |
|                        |                                          |                |

## Step 3: Pleases provide the connection name and type of script. See the screen shot

| Host Script Model |                                     |                       |              |            |                |
|-------------------|-------------------------------------|-----------------------|--------------|------------|----------------|
| operties          | Name:                               | Model_Deplyment       |              | Туре       | Windows script |
| Notes             | Purpose:                            |                       |              |            |                |
|                   | Owner:                              | dbo                   |              | Delete Lod | ¢              |
|                   | Last Update By:                     |                       |              |            |                |
|                   | Connection Name:                    | Runtime Connection fo | r Scripts    | ~          |                |
|                   | Edit Lock                           |                       |              |            |                |
|                   | Locked For Edit By:                 |                       |              |            |                |
|                   | Edit Lock Reason<br>or Last Update: | New Script            |              |            | ^<br>~         |
|                   |                                     |                       |              |            |                |
|                   | Timestamps                          |                       |              |            |                |
|                   | Created                             | :                     | Last Update: | Compiled:  |                |
|                   |                                     |                       |              |            |                |
|                   |                                     |                       |              |            |                |

Step 4 : Right click on the script name and edit the script

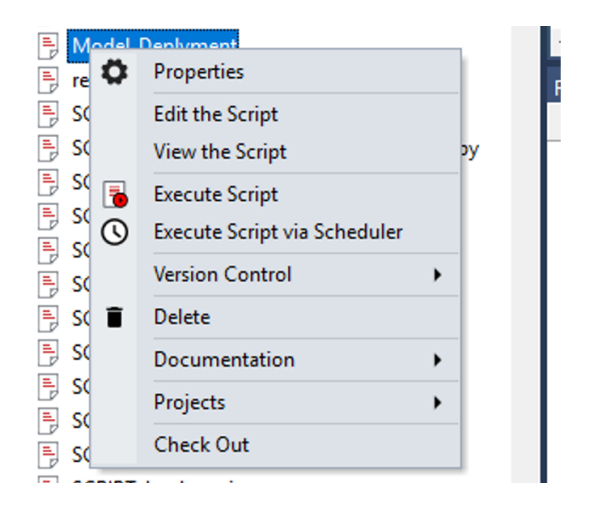

Setp 5 : please use below complete code for the automatic deployment of 3d xml file to the red repository .Please change the repository name and other information for your own repository and server information.

@ECHO OFF

SETLOCAL ENABLEDELAYEDEXPANSION

SETLOCAL ENABLEEXTENSIONS

REM

REM Purpose: WhereScape RED Windows Host Script for scheduling

REM WhereScape 3D processing.

REM Generated by: WhereScape 3D

REM

SET "LOGFILE=C:\temp\3Ddisc.aud"

SET "ERRFILE=C:\temp\3Ddisc.err"

SET "PATH3D=C:\Program Files\WhereScape\WhereScape 3D\WhereScape-3D-HEAD-bundle.jar"

SET "REPO=wherescapeV2\_dev"

SET "CATEGORY=RED export" SET "MODEL=DVR" SET "VERSION=1.0.1"

SET "TITLE=RED export" set CUR\_YYYY=%date:~10,4% set CUR\_MM=%date:~4,2% set CUR\_DD=%date:~7,2% SET "LOCATION=M:\Data Vault\3d Exports\" set SUBFILENAME=%CUR\_YYYY%%CUR\_MM%%CUR\_DD% SET "FNAME=\DVR.xml"

set FILELOCATION=%LOCATION%%SUBFILENAME%%FNAME%

cd "C:\Program Files\WhereScape\WhereScape 3D>"

jre\bin\Java -Xmx512m -XX:MaxMetaspaceSize=512m -splash: -jar "WhereScape-3D-HEAD-bundle.jar" redexport -r "3drepository name " -c "RED export" -m "Group name" -v "1.0.1" -o "c:\Data Vault\3d Exports\3dmodel.xml"

cd "C:\Program Files\WhereScape\WhereScape 3D>"

jre\bin\Java -Xmx512m -XX:MaxMetaspaceSize=512m -splash: -jar "WhereScape-3D-HEAD-bundle.jar" redexport -r "Repository name" -c "RED export" -m "DVB" -v "1.0.1" -o c:\Data Vault\3d Exports\3dmodel.xml" - f

REM =====Deploy the 3d model xml file to the red repository

redcli deployment deploy --xml-file-name "M:\Data Vault\3d Exports\Rawdatavault.xml" --meta-dsn "repository DSN name " --meta-dsn-arch 64 --meta-database "database Server name" redcli deployment deploy --xml-file-name "M:\Data Vault\3d Exports\Businessvalut.xml" --meta-dsn " repository name" --meta-dsn-arch 64 --meta-database "Database server name"

ECHO 1

ECHO WhereScape 3D process has completed

TYPE "%LOGFILE%"

TYPE "%ERRFILE%" 1>&2

Step 6 : Please schedule the job to automated the process

| Job Definition                                  | ×                                                                                                    |  |  |  |  |  |
|-------------------------------------------------|----------------------------------------------------------------------------------------------------|--|--|--|--|--|
| Job Name:                                       | Job_4084                                                                                                    |  |  |  |  |  |
| Description:                                    |                                                                                                    |  |  |  |  |  |
| Frequency:                                      | Hold V Custom Settings                                                                                                    |  |  |  |  |  |
| Start Date:                                     | Interval Between Jobs: (minutes)                                                                                                    |  |  |  |  |  |
|                                                 | Sunday         May         1, 2022         Start At or After HHMM (e.g. 0800):         0000                                                                                                    |  |  |  |  |  |
| Start Time:                                     | 7:42:00 PM Do Not Start After HHMM (e.g. 1700): 0000                                                                                                    |  |  |  |  |  |
| Maximum Threads:                                | Active Days:           Mon         Tue         Wed         Thu         Fri         Sat         Sun                                                                                                    |  |  |  |  |  |
| Scheduler:                                      | Windows Only ~                                                                                                    |  |  |  |  |  |
| Dependent On:                                   | Parent job         Fail         Look back (minutes)         Maximum wait (minutes)         Add Parent Job                                                                                                    |  |  |  |  |  |
|                                                 | Remove Parent                                                                                                    |  |  |  |  |  |
| Logs Retained:                                  | Logs Retained: 0 This field lets you set the number of logs that are retained for this job before an automatic delete and archive                                                                                                    |  |  |  |  |  |
| The following two field<br>Windows). The specia | ds are optional. They are executed after the job completes and therefore need to reflect the scheduler environment. (i.e. Unix or<br>ial variables \$JOB_KEY\$, \$JOB_SEQ\$ and \$JOB_NAME\$ can be used to return the associated values. |  |  |  |  |  |
| The Success comman                              | nd will be executed if a successful completion, the failure command will be executed if a job fails to complete:                                                                                                    |  |  |  |  |  |
| Success Command:                                | ^                                                                                                    |  |  |  |  |  |
|                                                 |                                                                                                    |  |  |  |  |  |
| Failure Command:                                | ^                                                                                                    |  |  |  |  |  |
|                                                 | ×                                                                                                    |  |  |  |  |  |
|                                                 | Execute Failure Command in event of dependency failure OK Cancel Help                                                                                                    |  |  |  |  |  |

| Ç   | שכווויה ונאארוטי זער <sub>מ</sub> ייעיי |   |   | 10.210.116        | - ~ ^   |       |
|-----|-----------------------------------------|---|---|-------------------|---------|-------|
|     | Available Objects:                      |   |   | Job Tasks:        |         |       |
|     | Host Script                             | ^ | ^ | Object            | Action  | Order |
| - 1 | CUSTOM_DIM_MASTER_PROPERTIES            |   |   | B Model_Deplyment | Execute | 10.10 |
| - 1 | datavauit_model_document_generation     |   |   |                   |         |       |
|     | DVR_model_delpoyment                    |   |   |                   |         |       |
|     | Model_Deplyment                         |   |   |                   |         |       |